# Navigating the new Bizfile: Logging into Bizfile

# Overview of Logging in to Bizfile

You will be able to log into Bizfile either as a Business User using Corppass, or as an Individual User using Singpass to perform Bizfile transactions for yourself, your entity or file transactions on behalf of others. The login credentials will depend on the role you hold and the type of transactions you are performing.

# A. Overview of Key Scenarios

The table below illustrates the types of Bizfile user roles:

|               | Business User                                     | Individual User                                        |
|---------------|---------------------------------------------------|--------------------------------------------------------|
| Login         | Corppass                                          | Singpass                                               |
| Credentials   |                                                   |                                                        |
| Who Should    | Individuals transacting on                        | Individuals transacting in their                       |
| Use           | behalf of a business entity with                  | personal capacity                                      |
|               | a registered UEN                                  | Individuals without a registered                       |
|               | Group of Companies users                          | UEN                                                    |
|               | Insolvency Practitioners                          | Individuals registering a new                          |
|               | Position holder of a single                       | business name or registering a new                     |
|               | business entity                                   | business entity for the first time                     |
|               | Position holder of multiple                       | Individual filing registration of RQI                  |
|               | business entities                                 | Registered Qualified Individual                        |
|               | <u>Corporate Service Providers</u>                | <u>CSP Qualified Individuals renewing</u>              |
|               | filing transactions on behalf of                  | registration as RQI                                    |
|               | CSP client                                        |                                                        |
|               | <u>CSPs filing transactions for an</u>            |                                                        |
|               | ad-hoc client / individual or for                 |                                                        |
|               | own CSP firm                                      |                                                        |
|               |                                                   |                                                        |
| Кеу           | <ul> <li>Apply for new business entity</li> </ul> | <ul> <li>Apply for new business entity name</li> </ul> |
| transactions  | name                                              | Register new business entity                           |
| you are able  | <ul> <li>Register new business entity</li> </ul>  | Purchase business information                          |
| to file using | File annual returns/declarations                  | Provide your endorsement for                           |
| this login    | <ul> <li>Update entity/position holder</li> </ul> | appointment or withdrawal as a                         |
|               | information                                       | position holder                                        |
|               | Appoint/withdraw position                         | Request for a new verification link                    |
|               | holder                                            | when you register/update email                         |
|               | Update shares information                         | address                                                |
|               | Update shareholder information                    | Access the free business                               |
|               | Renew business registration                       | information product download                           |

| File winding up of business      | page following successful business |
|----------------------------------|------------------------------------|
| entity                           | registration                       |
| Apply to strike off an entity    |                                    |
| Access the company registers     |                                    |
| General lodgement                |                                    |
| Endorse the appointment or       |                                    |
| withdrawal as a position holder  |                                    |
| in an entity that is a corporate |                                    |
| owner of another entity          |                                    |
| Register new charge              |                                    |

For additional FAQs relating to logging into Bizfile, <u>click here</u>.

## B. Step-by-step Instructions to Log in to Bizfile

1) You are an individual transacting on behalf of a business entity with a registered UEN/Group of Companies User/Insolvency Practitioner. You should log in to Bizfile as a Business User with your Corppass.

#### Ensure that you have:

- ✓ An active Corppass account created. If not, apply for an account on the Corppass at www.corppass.gov.sg.
- ✓ Access to Bizfile eService (ACRA Bizfile) The Corppass admin of your business entity must grant you access to ACRA Bizfile. You are now ready to proceed with your login as a Business User.

#### **Step 1**: Click "Login" on the Bizfile homepage

|   | A Singapore Government Agency Website How to identify.                                                          |                               |
|---|----------------------------------------------------------------------------------------------------|-------------------------------|
| k |                                                                                                    |                               |
|   | Register 👻 Manage 👻 Annual filing 👻 Deregister 👻 Others 👻 🛛 Buy information 👻 🛛 Subscribe APIs 👻                |                               |
|   | Welcome to Bizfile<br>Your one-stop digital service portal for business registration,<br>filing and information |                               |
|   | Search for business information                                                                                 |                               |
|   | Entity Industry People Reserved name                                                                            |                               |
|   | Q Enter entity name or UEN to begin search                                                                      |                               |
|   | This site is protected by reCAPTCHA and the Google <u>Privacy Policy</u> and <u>Terms of Service</u> apply.     | Click here to x chat with me. |
|   | Popular                                                                                                    | <b>(</b>                      |

#### Step 2: Select "Business User" to login via Corppass

|         | A Singapore Government Agency Website How to                       | → identify~                                                                                                    |                                  |                                  |
|---------|--------------------------------------------------------------------|----------------------------------------------------------------------------------------------------|----------------------------------|----------------------------------|
| k       | Making Singapore the best place for business                       |                                                                                                    | →] Login È                       | Q                                |
|         | Register 🔻 Manage 🔫 Anı                                            | nual filing 🔻 Deregister 👻 Others 👻 🛛 Buy                                                                                                    | information 👻 📔 Subscribe APIs 👻 |                                  |
|         | Welcome t<br>Your one-stop digital s                               | n series and series and s | ×                                |                                  |
|         | filing and information                                             | usiness User<br>ogin with UEN, Corppass to transact on behalf of a business                                                                                                    | entity.                          |                                  |
|         | Search for busin                                                   | idividual User<br>igin with Singpass to transact as an individual without a regi<br>EN.                                                                                                    | > istered                        |                                  |
|         | Enter entity name or UEN This site is protected by reCAPTCHA and I | I to begin search<br>the Google <u>Privacy Policy</u> and <u>Terms of Service</u> apply.                                                                                                    |                                  | Click here to<br>chat with me. × |
| <b></b> | Popular                                                            |                                                                                                    |                                  | •                                |

**Step 3:** Upon redirection to the Singpass login page, enter Singpass ID and password or scan the QRcode via the Singpass app. After verification on Singpass, you will be automatically logged into Corppass.

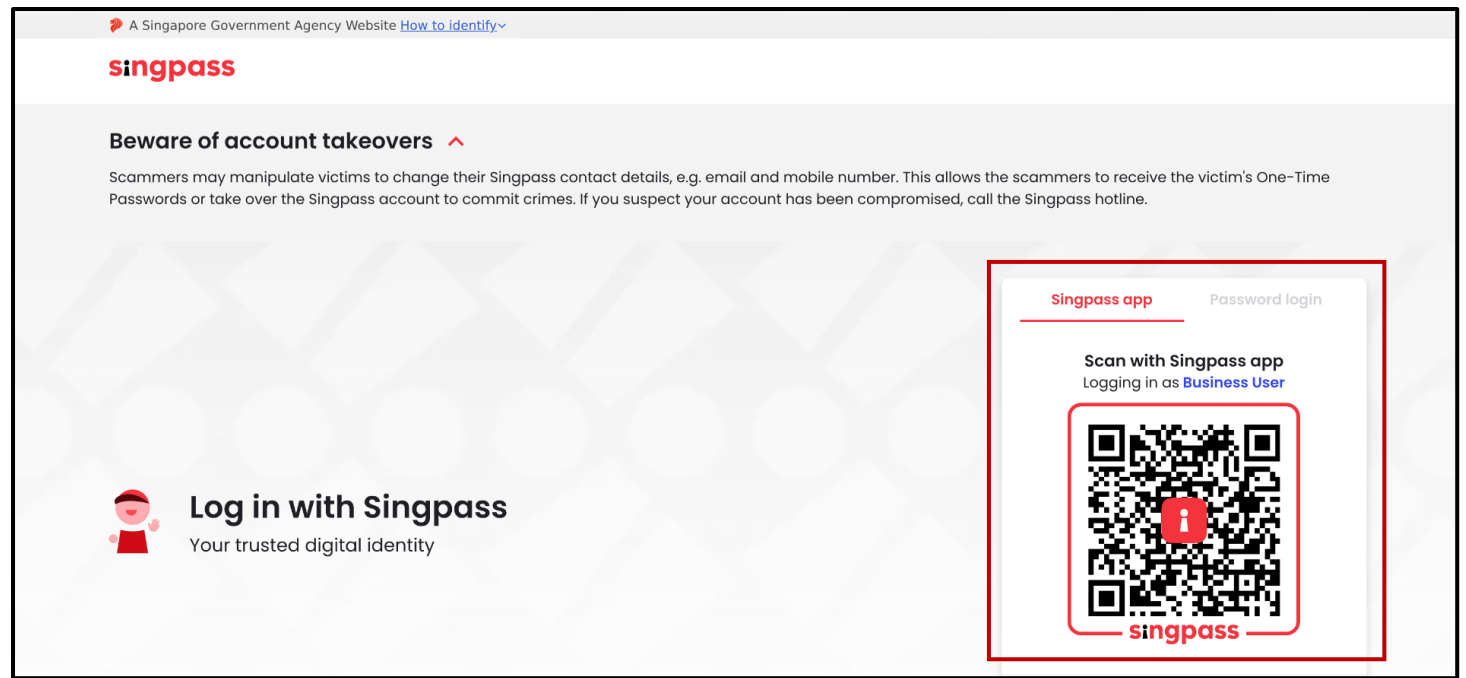

#### Step 4: Select the entity to transact on behalf of in Bizfile

| A Singapore Government Agency Website How to identi | f¥~                                        |                                |
|-----------------------------------------------------|--------------------------------------------|--------------------------------|
| corppass                                            |                                            | <b>U</b> ~                     |
| Select entity                                       |                                            |                                |
| Search Entity name or UEN/Entity ID Q               |                                            |                                |
| Active (2) Non-active (0)                           |                                            |                                |
| Company 193710001E Pte Ltd<br>(193710001E)          | Company R05LP8421G Pte Ltd<br>(R05LP8421G) |                                |
|                                                     | Page 1 of 1                                |                                |
| corppass                                            |                                            |                                |
| Contact us   Share feedback   Read FAQs             |                                            | © 2024 Government of Singapore |

**Step 5:** If you are a **Group of Companies Secretary/Insolvency Practitioner**, you will be directed to click "Select profile" to proceed with transactions when prompted to choose an entity profile. **Otherwise**, skip to **Step 6**.

| A Singapore Government Agency Website How to identify~                                                                                   |                                                                                    |                             |
|----------------------------------------------------------------------------------------------------|------------------------------------------------------------------------------------|-----------------------------|
| <b>No late filing penalties until 15 March 2025.</b><br>For more information, click <u>here</u> .                                        |                                                                                    |                             |
| <b>Dizfile</b> Making Singapore the best place for business                                                                              | AGILITY CONSULTING - 199+                                                          | 몇 I JLogout Q               |
| Register 🔻 Manage 🔫 An                                                                                                    | nual filing   Deregister   Others   Buy information                                | Subscribe APIs 🔻            |
| Home > My profile<br>My profile<br>You are logged in as NICOLE<br>You are logged in as NICOLE<br>Select a profile and entity to proceed. | Choose an entity profile to proceed with the transaction.           Select profile |                             |
| My Entities<br>Corporate Service Provider                                                                                                | My Entities<br>You are a position holder of the entities listed below              | Click here to chat with me. |

**Step 6:** After logging in, you will be able to view the latest messages, pending actions and latest transactions via the Bizfile dashboard of the business entity

| \$ | A Singapore Government Agency Website How to identify~                                                            |                                                                                  |                             |
|----|----------------------------------------------------------------------------------------------------|----------------------------------------------------------------------------------|-----------------------------|
| bi | Making Singapore the best place for business                                                                      | (② Mango Inc ▼ 전 99+ 및 → Logout Q                                                |                             |
|    | Register 🔻 Manage 👻 Annual filing 👻 Der                                                                           | register 👻 Others 👻 🛛 Buy information 👻 🔤 Subscribe APIs 👻                       |                             |
|    | Welcome to your da                                                                                                | ashboard!                                                                        |                             |
|    | Access all your latest messages, manage your to-do list                                                           | t, and view recent transactions all in one place.                                |                             |
|    | •=== 0                                                                                                    |                                                                                  |                             |
|    | Mango Inc<br>R05LP8421G                                                                                           | My transactions     Payment history      My corporate service     provider (CSP) |                             |
|    | View entity details                                                                                               | provider (CSP)                                                                   |                             |
|    |                                                                                                    |                                                                                  |                             |
|    | Pending actions<br>You have 0 items pending your action.<br>Action items created from 02 Dec 2024 onwards will be | e displayed here.                                                                | Click here to chat with me. |
|    |                                                                                                    | _                                                                                | <b>(</b>                    |

**Step 7:** To start a transaction, select the transaction from the mega menu

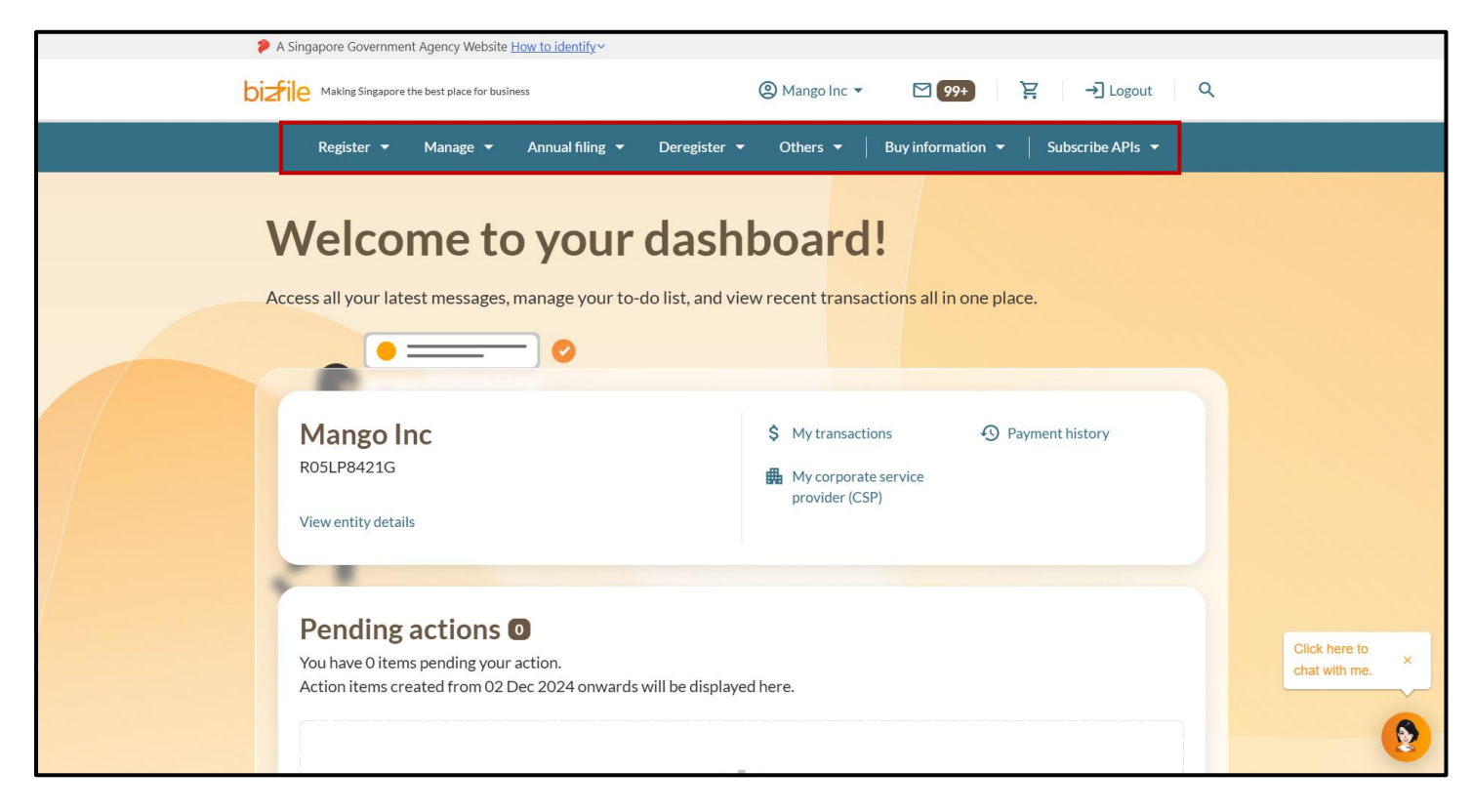

# 2) You are a position holder of a single business entity. You should log in to Bizfile as a Business User with your Corppass.

#### Ensure that you have:

- ✓ An active Corppass account created. If not, apply for an account on the Corppass at www.corppass.gov.sg.
- Access to Bizfile eService (ACRA Bizfile) The Corppass admin of the entity where you hold a position must grant you access to ACRA Bizfile.

Step 1: Click "Login" on the Bizfile homepage

|   | A Singapore Government Agency Website How to identify.                                                          |                                |
|---|----------------------------------------------------------------------------------------------------|--------------------------------|
| k |                                                                                                    |                                |
|   | Register 👻 Manage 👻 Annual filing 👻 Deregister 👻 Others 👻   Buy information 👻   Subscribe APIs 💌                |                                |
|   | Welcome to Bizfile<br>Your one-stop digital service portal for business registration,<br>filing and information |                                |
|   | Search for business information                                                                                 |                                |
|   | Entity Industry People Reserved name                                                                            |                                |
|   | Q Enter entity name or UEN to begin search                                                                      |                                |
|   | This site is protected by reCAPTCHA and the Google <u>Privacy Policy</u> and <u>Terms of Service</u> apply.     | Click here to<br>chat with me. |
|   | Popular                                                                                                    | •                              |

Step 2: Select "Business User" to login via Corppass

|         | A Singapore Government Agency Website How to identify ~                                                                                          |                                |
|---------|----------------------------------------------------------------------------------------------------|--------------------------------|
| ł       | Dizfile Making Singapore the best place for business                                                                                             |                                |
|         | Register 🔻 Manage 👻 Annual filing 👻 Deregister 👻 Others 👻 🛛 Buy information 👻 Subscribe APIs 👻                                                   |                                |
|         | Welcomet Login ×                                                                                                    |                                |
|         | filing and information Business User Login with UEN, Corppass to transact on behalf of a business entity.                                        |                                |
|         | Search for busin         Individual User         Login with Singpass to transact as an individual without a registered         UEN.              |                                |
|         | Q Enter entity name or UEN to begin search         This site is protected by reCAPTCHA and the Google Privacy Policy and Terms of Service apply. | Click here to<br>chat with me. |
| $\odot$ | Popular                                                                                                    |                                |

**Step 3:** Upon redirection to the Singpass login page, enter Singpass ID and password or scan the QRcode via the Singpass app. After verification on Singpass, you will be automatically logged into Corppass.

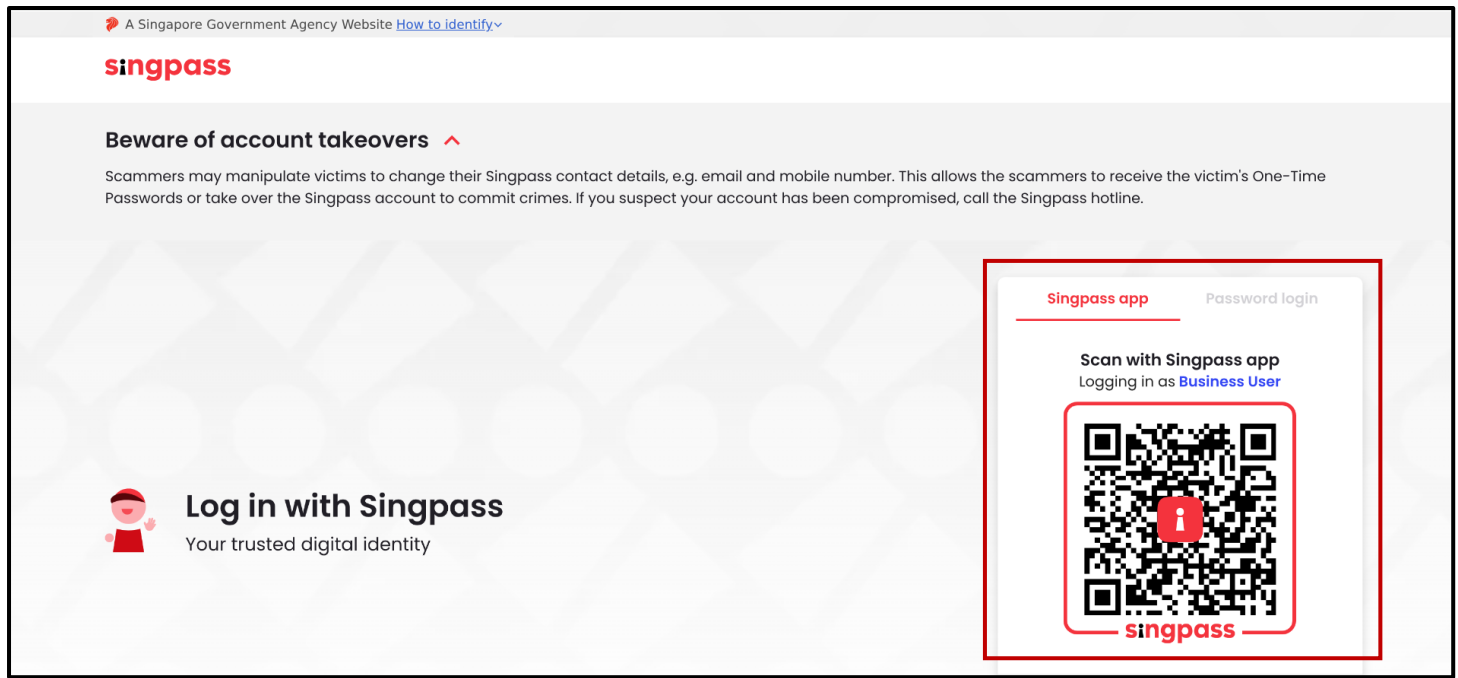

**Step 4:** After logging in, you will be able to view the latest messages, pending actions and latest transactions via the Bizfile dashboard of the business entity

| A Singapore Government Agency Website How to identify ~                                                                                                    |                                                                                                    |
|----------------------------------------------------------------------------------------------------|----------------------------------------------------------------------------------------------------|
| <b>Diztile</b> Making Singapore the best place for business                                                                                                    | @ Mango Inc ▼                                                                                                    |
| Register 👻 Manage 👻 Annual filing 👻 Dereg                                                                                                    | rister ▼ Others ▼   Buy information ▼   Subscribe APIs ▼                                                                                   |
| Access all your latest messages, manage your to-do list, a<br>Access all your latest messages, manage your to-do list, a<br>Mango Inc<br>Ro5LP8421G<br>View entity details<br>Mending actions<br>You have 0 items pending your action.<br>Action items created from 02 Dec 2024 onwards will be d | shboard!<br>and view recent transactions all in one place.<br>My transactions<br>My corporate service<br>provider (CSP)<br>Misplayed here. |

#### Step 5: To start a transaction, select the transaction from the mega menu

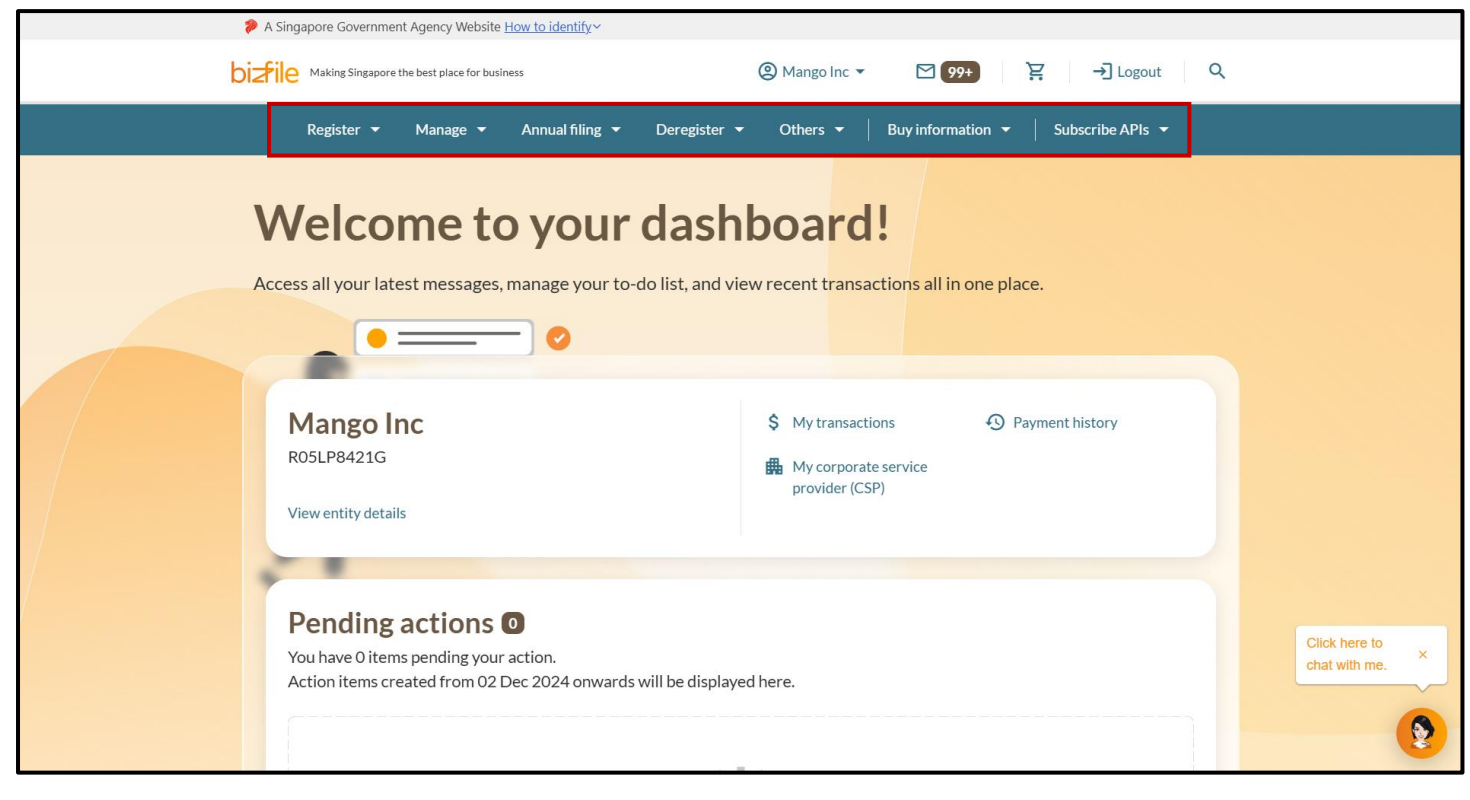

# 3) You are a position holder in multiple business entities. You should log in to Bizfile as a Business User with your Corppass.

### Ensure that you have:

- ✓ An active Corppass account. If you do not have a Corppass account, apply for one on the Corppass website at <u>www.corppass.gov.sg</u>.
- ✓ Access to Bizfile eService (ACRA Bizfile). The appointed Corppass Admin for the specific entity where you hold a position holder must grant you access to ACRA Bizfile.

#### Step 1: Click "Login" on the Bizfile homepage

| ł | A singapore Government Agency website How to identify       Diafile Making Singapore the best place for business |                               |
|---|----------------------------------------------------------------------------------------------------|-------------------------------|
|   | Register 🔹 Manage 👻 Annual filing 👻 Deregister 👻 Others 👻 🛛 Buy information 👻 🔤 Subscribe APIs 👻                 |                               |
|   | Welcome to Bizfile<br>Your one-stop digital service portal for business registration,<br>filing and information  |                               |
|   | Search for business information                                                                                  |                               |
|   | Entity Industry People Reserved name                                                                             |                               |
|   | Q Enter entity name or UEN to begin search                                                                       |                               |
|   | This site is protected by reCAPTCHA and the Google <u>Privacy Policy</u> and <u>Terms of Service</u> apply.      | Click here to × chat with me. |
|   | Popular                                                                                                    | 9                             |

#### Step 2: Select "Business User" to login via Corppass

| A Singapore Ge                  | overnment Agency Website How to identify~                                                                                                |                                      |
|---------------------------------|----------------------------------------------------------------------------------------------------|--------------------------------------|
|                                 | Singapore the best place for business                                                                                                    | -J Login   🚊   Q                     |
| Registr                         | er 👻 Manage 👻 Annual filing 👻 Deregister 👻 Others 👻 🗌                                                                                    | Buy information 👻 📔 Subscribe APIs 👻 |
| Weld<br>Your one-<br>filing and | COME Login<br>-stop digital s<br>information<br>Business User<br>Login with UEN, Corppass to transact on behalf of a busi                | ×                                    |
| Searc                           | Industry Pe Login with Singpass to transact as an individual without UEN.                                                                | > t a registered                     |
| Q Ent<br>This site is           | ter entity name or UEN to begin search<br>protected by reCAPTCHA and the Google <u>Privacy Policy</u> and <u>Terms of Service</u> apply. | Click here to<br>chat with me.       |
| Popula                          | ır                                                                                                    | <b>9</b>                             |

**Step 3:** Upon redirection to the Singpass login page, enter Singpass ID and password or scan the QRcode via the Singpass app. After verification on Singpass, you will be automatically logged into Corppass.

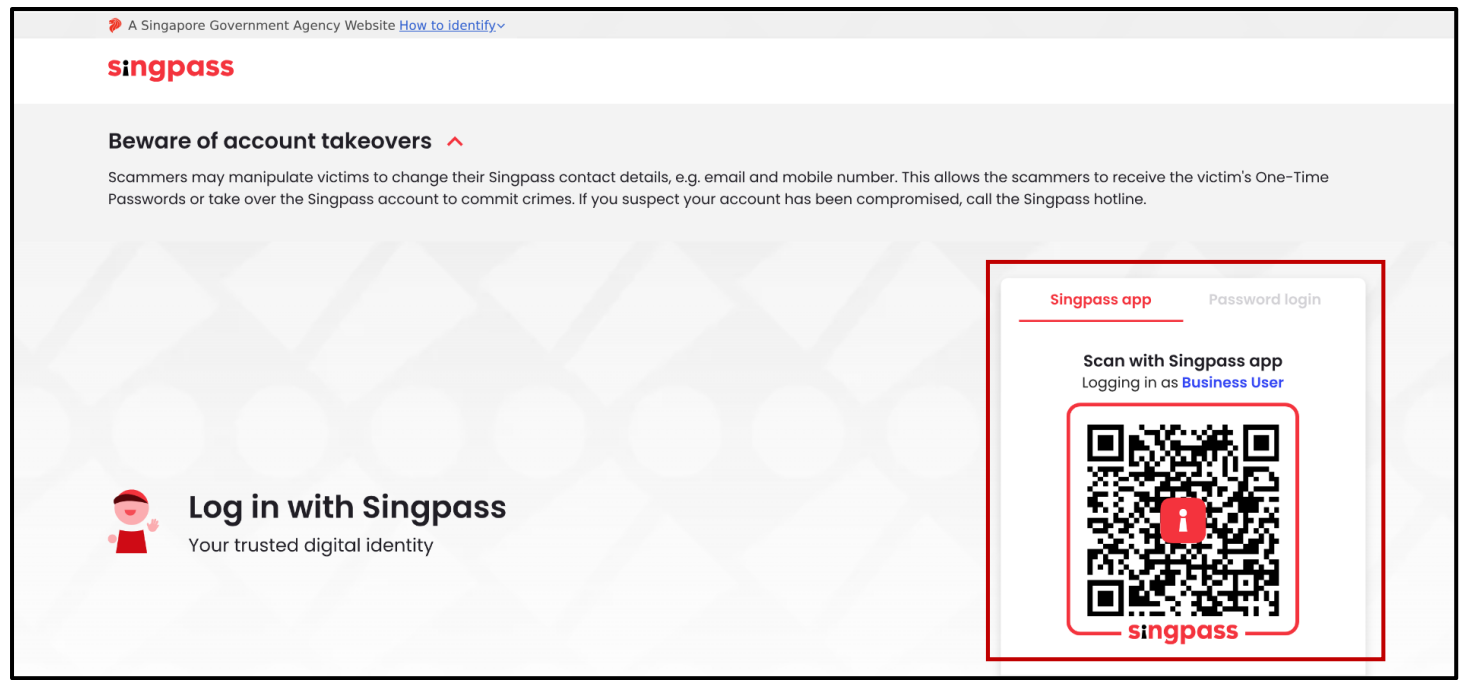

#### Step 4: Select the entity to transact on behalf of in Bizfile

| A Singapore Government Agency Website How to ide | <u>entify</u> ~                            |                                |
|--------------------------------------------------|--------------------------------------------|--------------------------------|
| corppass                                         |                                            | <b>U</b> ~                     |
| Select entity                                    |                                            |                                |
| Search Entity name or UEN/Entity ID Q            |                                            |                                |
| Active (2) Non-active (0)                        |                                            |                                |
| Company 193710001E Pte Ltd<br>(193710001E)       | Company R05LP8421G Pte Ltd<br>(R05LP8421G) |                                |
|                                                  | Page 1 of 1                                |                                |
| corppass                                         |                                            |                                |
| Contact us   Share feedback   Read FAQs          |                                            | © 2024 Government of Singapore |

**Step 5:** After logging in, you can view the latest messages, pending actions and latest transactions via the Bizfile dashboard of the business entity

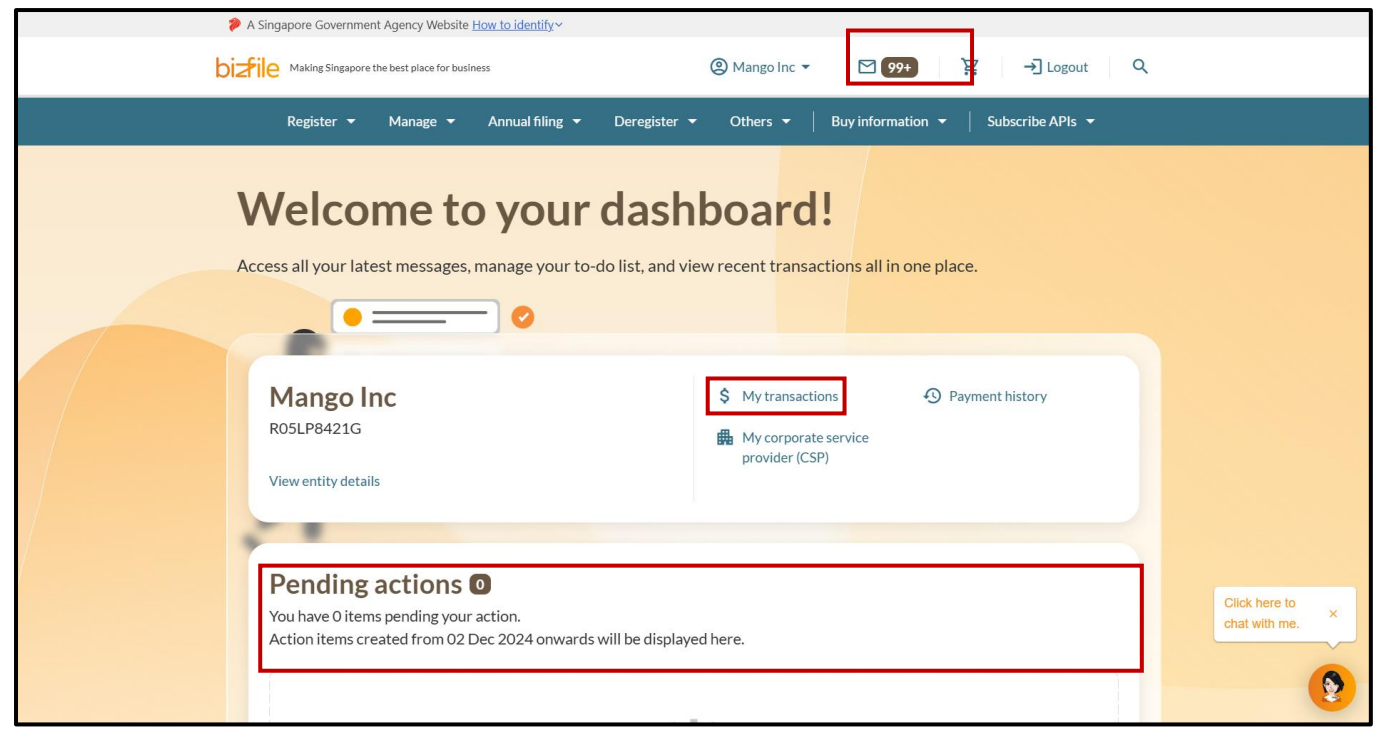

#### Step 6: To start a transaction, select the transaction from the mega menu

| A Singapore Government Agency Website How to identify ~                                                                                                    |                                                                                                    |                                  |
|----------------------------------------------------------------------------------------------------|----------------------------------------------------------------------------------------------------|----------------------------------|
| Making Singapore the best place for business                                                                                                    | (②) Mango Inc ▼ M 99+ P → Logout Q                                                                                                    |                                  |
| Register 🔻 Manage 👻 Annual filing 👻                                                                                                    | Deregister ▼ Others ▼   Buy information ▼   Subscribe APIs ▼                                                                                      |                                  |
| Access all your latest messages, manage your to-<br>Constraints of the statest messages, manage your to-<br>Constraints of the statest messages, manage your to- | cdo list, and view recent transactions all in one place.         Image: Constraint of the service provider (CSP)         Swill be displayed here. | Click here to ×<br>chat with me. |
|                                                                                                    |                                                                                                    | •                                |

#### Quick Tip

Position holders will need to switch profile to file transactions for another business entity they are a position holder of. Refer to the Switch Profile guide for more information.

# 4) You are a Corporate Service Provider (CSP) filing transactions on behalf of your client. You should log in to Bizfile as a Business user with your Corppass.

#### Ensure that you have:

- ✓ An active Corppass account. If you do not have a Corppass account, apply for one on the Corppass website at <u>www.corppass.gov.sg</u>.
- ✓ Access to Bizfile eService. The appointed Corppass admin for your client entity must authorise and assign you with the access to Bizfile eService (ACRA New Bizfile) in order for you to file on their behalf in Bizfile.

#### Step 1: Click "Login" on the Bizfile homepage

|   | A Singapore Government Agency Website How to identify ~                                                                                                    |                 |
|---|----------------------------------------------------------------------------------------------------|-----------------|
| k |                                                                                                    |                 |
|   | Register 🔹 Manage 🔹 Annual filing 👻 Deregister 👻 Others 👻   Buy information 👻   Subscribe APIs 👻                                                                |                 |
|   | Welcome to Bizfile<br>Your one-stop digital service portal for business registration,<br>filing and information                                                 |                 |
|   | Search for business information                                                                                                    |                 |
|   | Entity Industry People Reserved name                                                                                                    |                 |
|   | Q. Enter entity name or UEN to begin search         This site is protected by reCAPTCHA and the Google <u>Privacy Policy</u> and <u>Terms of Service</u> apply. | Click here to × |
|   | Popular                                                                                                    | chat with me.   |

## Step 2: Select "Business User" to login via Corppass

| 🏓 A Sir | gapore Government Agency Website <u>How to identify</u> ~                                                                                               |                                      |
|---------|----------------------------------------------------------------------------------------------------|--------------------------------------|
| bizfile | Making Singapore the best place for business                                                                                                    | - D Login 같 Q                        |
|         | Register 👻 Manage 👻 Annual filing 👻 Deregister 👻 Others 👻                                                                                               | Buy information 👻 📔 Subscribe APIs 👻 |
| You     | <b>/elcome t</b> Login<br>r one-stop digital s                                                                                                    | ×                                    |
| filin   | g and information Business User Login with UEN, Corppass to transact on behalf of a bus                                                                 | siness entity.                       |
| Er      | tity Industry Pe Login with Singpass to transact as an individual without UEN.                                                                          | a registered                         |
| π       | Q Enter entity name or UEN to begin search<br>is site is protected by reCAPTCHA and the Google <u>Privacy Policy</u> and <u>Terms of Service</u> apply. | Click here to chat with me. ×        |
| <b></b> | opular                                                                                                    | •                                    |

**Step 3:** Upon redirection to the Singpass login page, enter Singpass ID and password or scan the QRcode via the Singpass app. After verification on Singpass, you will be automatically logged into Corppass.

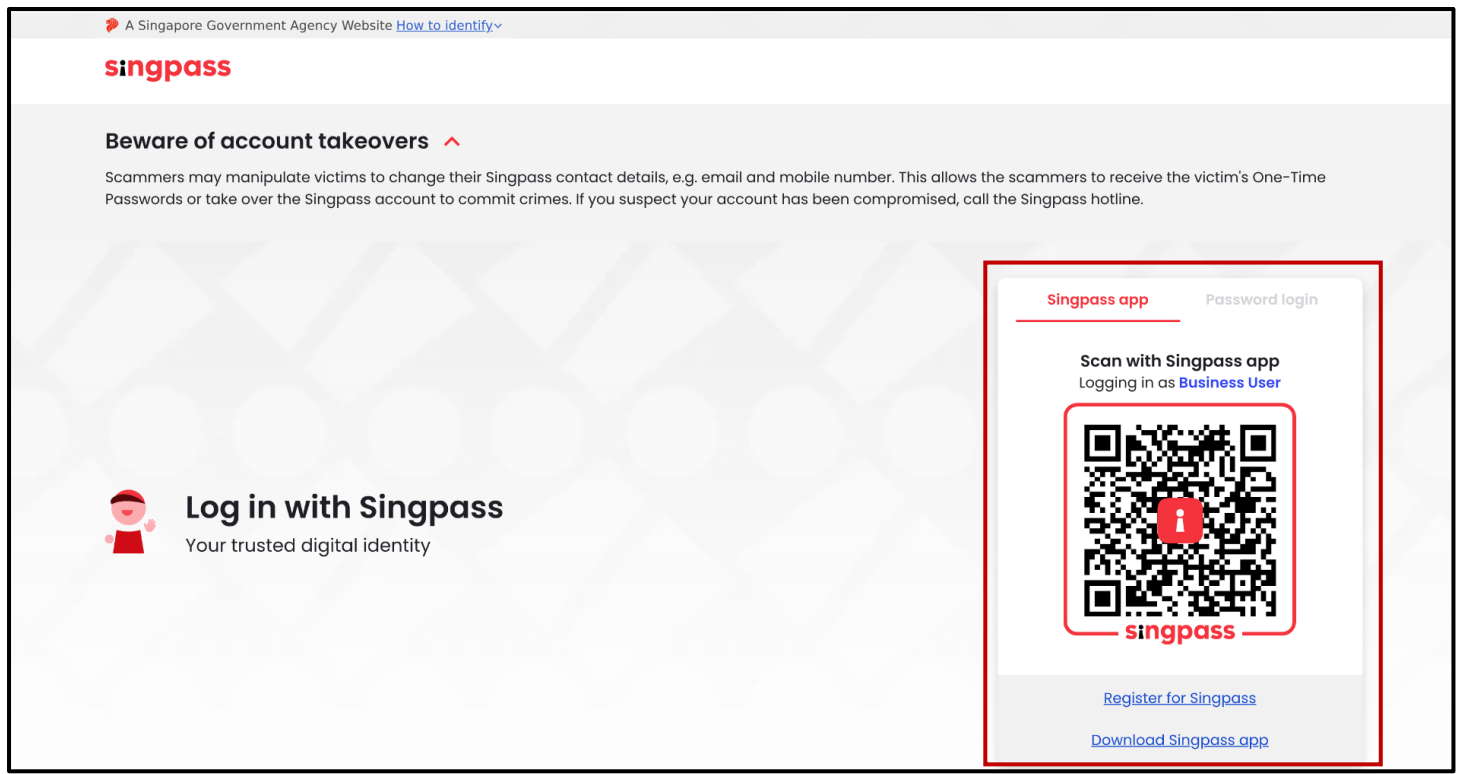

**Step 4:** Select your CSP firm to proceed. If there is only one ACRA UEN associated with the Corppass account, proceed to **Step 5.** 

| A Singapore Government Agency Website How to identi<br>COPPOSS | fy×                                        | <b>U</b> ~                     |
|----------------------------------------------------------------|--------------------------------------------|--------------------------------|
| Select entity                                                  |                                            |                                |
| Search Entity name or UEN/Entity ID Q                          |                                            |                                |
| Active (2) Non-active (0)                                      |                                            |                                |
| Company 193710001E Pte Ltd<br>(193710001E)                     | Company R05LP8421G Pte Ltd<br>(R05LP8421G) |                                |
|                                                                | Page 1 of 1                                |                                |
| corppass                                                       |                                            |                                |
| Contact us   Share feedback   Read FAQs                        |                                            | © 2024 Government of Singapore |

Step 5: Click "Select profile" to proceed with transactions when prompted to choose an entity profile

| A Singapore Government Agency Website How t                                          | <u>o identify</u> ~                                                                |                                |
|--------------------------------------------------------------------------------------|------------------------------------------------------------------------------------|--------------------------------|
| No late filing penalties until 15 March<br>For more information, click <u>here</u> . | n 2025.                                                                            | ×                              |
| bisfile Making Singapore the best place for business                                 | ② AGILITY CONSULTING ▼                                                             | ۹                              |
| Register 🔻 Manage 🔫 An                                                               | nual filing 👻 Deregister 👻 Others 👻   Buy information 🍝   Subscribe APIs 👻         |                                |
| Home > My profile<br><b>My profile</b><br>You are logged in as NICOLE I              | ×<br>Select a profile<br>Choose an entity profile to proceed with the transaction. |                                |
| ← Back<br>Select profile<br>Select a profile and entity to proceed.                  | Select profile                                                                     |                                |
| My Entities<br>Corporate Service Provider                                            | <b>My Entities</b><br>You are a position holder of the entities listed below       | Click here to<br>chat with me. |

**Step 6: My profile** page will display the profiles accessible by CSP. Under the **Corporate Service Provider** column, select the CSP firm from the drop-down list.

| A Singapore Government Agency Website How                                  | to identify~                                |                                                                                                    |                 |
|----------------------------------------------------------------------------|---------------------------------------------|----------------------------------------------------------------------------------------------------|-----------------|
| <b>Diztile</b> Making Singapore the best place for business                | AGILITY CONSULTING -                        | ע <b>99+ צִ א</b> Logout ע                                                                                                    |                 |
| Register ▼ Manage ▼ Au                                                     | nnual filing 🔻 Deregister 👻 Others 👻        | Buy information 👻 Subscribe APIs 👻                                                                                                    |                 |
| Home > My profile                                                          |                                             |                                                                                                    |                 |
| My profile                                                                 |                                             |                                                                                                    |                 |
| You are logged in as NICOLE LIM (NF                                        | RIC \$9669740F).                            |                                                                                                    |                 |
|                                                                            |                                             |                                                                                                    |                 |
| ← Back<br><b>Select profile</b><br>Select a profile and entity to proceed. |                                             |                                                                                                    |                 |
| My Entities                                                                | Corporate Service Provider                  |                                                                                                    |                 |
| Col polate sel vice Provider                                               | Select your corporate service provider firm |                                                                                                    |                 |
|                                                                            | AGILITY CONSULTING                          | •                                                                                                    | Click here to × |
|                                                                            | AGILITY CONSULTING                          | <ul> <li>In the second second sec</li></ul> |                 |
|                                                                            | eService from the mega menu. 🛈              |                                                                                                    |                 |

**Step 7:** The list of clients that the CSP firm is authorised to file on behalf will be displayed. Search (via entity name or UEN) for the business entity that the CSP intends to perform filing and select the business entity.

| ← Back<br>Select profile<br>Select a profile and entity to proceed. |                                                                                                    |                                                                                                    |                             |
|---------------------------------------------------------------------|----------------------------------------------------------------------------------------------------|----------------------------------------------------------------------------------------------------|-----------------------------|
| My Entities                                                         | Corporate Service Provider                                                                                                    |                                                                                                    |                             |
| Corporate Service Provider                                          | Select your corporate service provider firm AGILITY CONSULTING Select the client that you would like to file for fr If you are filing for an ad hoc client, proceed to t eService from the mega menu. (i) Proceed to dashboard | rom the list below.<br>the post-login dashboard and select the                                                                           |                             |
|                                                                     | Synergy SYNERGY CONSULTING 202400007Z To-do items: 5                                                                                                    | Q Search         F Sort by: Latest updated          SynergyBridge (Singapore )         Branch)         T24FC0018K         To-do items: 0 | Click here to chat with me. |

**Step 8:** After selecting the business entity profile, latest messages, pending actions and latest transactions can be viewed within the Bizfile dashboard of the business entity

| A Singapore Government Agency Website How to identify ~                                                                        |                                                       |                                  |
|----------------------------------------------------------------------------------------------------|-------------------------------------------------------|----------------------------------|
| <b>Diafile</b> Making Singapore the best place for business                                                                    | NERGY CONSULTING - March 199+ End Consulting - Logout | 2                                |
| Register 🔻 Manage 👻 Annual filing 👻 Deregist                                                                                   | ter 👻 Others 👻   Buy information 👻   Subscribe APIs 👻 |                                  |
| Welcome to your das                                                                                                    | shboard!                                              |                                  |
| Access all your latest messages, manage your to-do list, an                                                                    | id view recent transactions all in one place.         |                                  |
| SYNERGY CONSULTING<br>202400007Z                                                                                               | My transactions     Payment history       My clients  |                                  |
| View entity details                                                                                                    |                                                       |                                  |
| <b>Pending actions 5</b><br>You have 5 items pending your action.<br>Action items created from 02 Dec 2024 onwards will be dis | played here.                                          | Click here to<br>chat with me. × |
|                                                                                                    | 🗐 Sort by date: Oldest 💙                              | <b>2</b>                         |

#### Step 9: To transact for your client, select the transaction from the mega menu

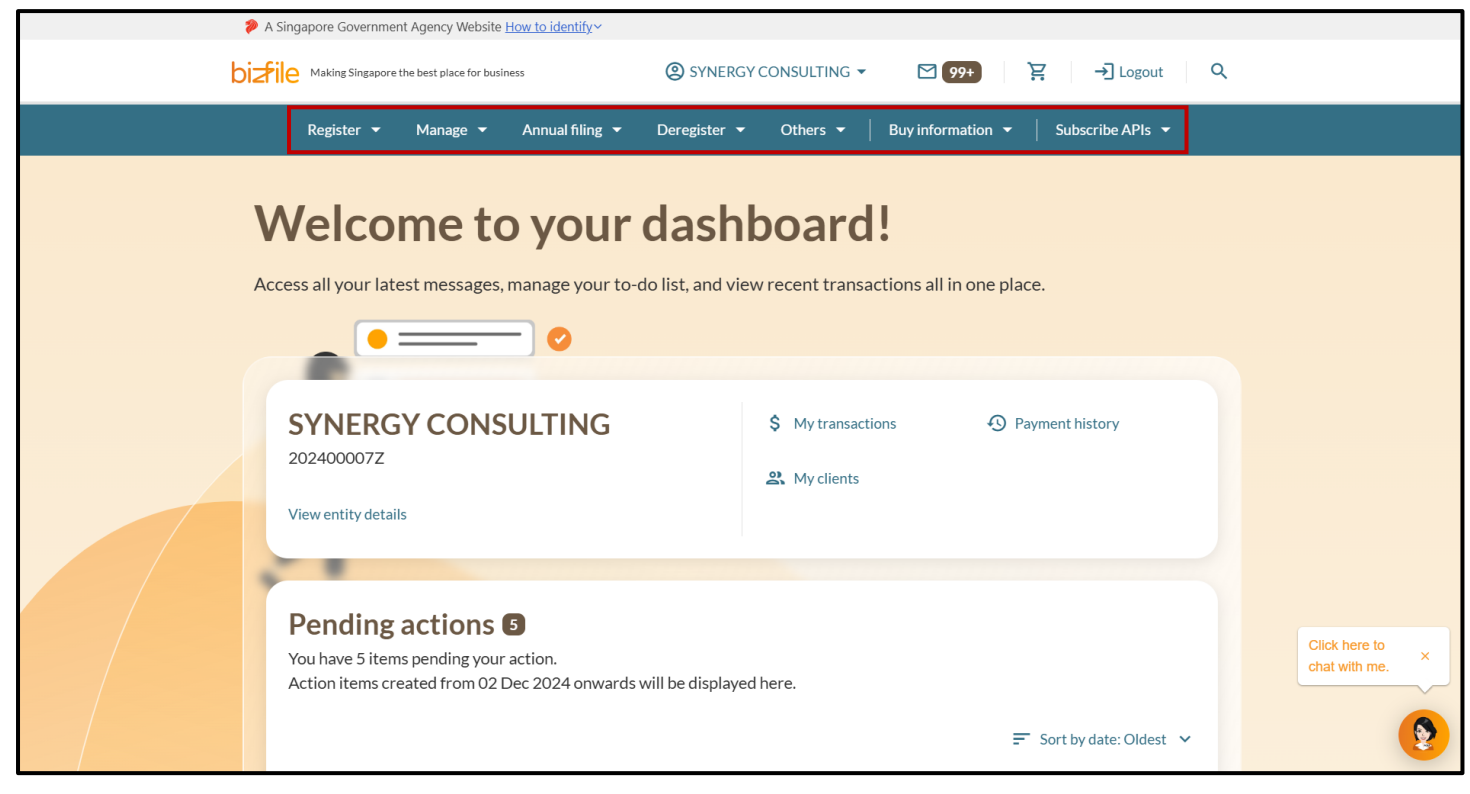

# 5) You are a Corporate Service Provider filing transactions for an ad-hoc client / individual or for your own CSP firm. You should log in to Bizfile as a Business User with your Corppass.

#### Ensure that you have:

- ✓ An active Corppass account. If you do not have a Corppass account, apply for one via the Corppass website at <u>www.corppass.gov.sg</u>.
- ✓ Access to Bizfile eService. The Corppass admin for your CSP firm must grant you access to ACRA Bizfile.

#### Step 1: Click "Login" on the Bizfile homepage

|   | A Singapore Government Agency Website How to identify                                                                                      |                               |
|---|----------------------------------------------------------------------------------------------------|-------------------------------|
| b | Define Making Singapore the best place for business                                                                                        |                               |
|   | Register 🕶 Manage 👻 Annual filing 👻 Deregister 👻 Others 👻   Buy information 👻   Subscribe APIs 👻                                           |                               |
|   | Welcome to Bizfile<br>Your one-stop digital service portal for business registration,<br>filing and information                            |                               |
|   | Search for business information                                                                                                    |                               |
|   | Entity Industry People Reserved name                                                                                                    |                               |
|   | Enter entity name or UEN to begin search      This site is protected by reCAPTCHA and the Google Privacy Policy and Terms of Service apply |                               |
|   | This site is protected by recent CTRA and the Google <u>PTWaky Policy</u> and <u>Terms of Service</u> appry.                               | Click here to × chat with me. |
|   | Popular                                                                                                    | <b>(</b>                      |

#### Step 2: Select "Business User" to login via Corppass

| :       | A Singapore Government Agency Website How                                                                                                    | v to identify.~                                                                                                    |                  |                                      |
|---------|----------------------------------------------------------------------------------------------------|----------------------------------------------------------------------------------------------------|------------------|--------------------------------------|
| b       | Aking Singapore the best place for business                                                                                                    |                                                                                                    | →] Login 译 Q     |                                      |
|         | Register 🔻 Manage 🔫 🖌                                                                                                    | Annual filing 👻 Deregister 👻 Others 👻 🛛 Buy information 👻                                                                                                    | Subscribe APIs 🔻 |                                      |
|         | Welcomet       Lot         Your one-stop digital s       filing and information         filing and information       Search for busin         Entity       Industry       Pe         Q       Enter entity name or UE | gin × Business User  Login with UEN, Corppass to transact on behalf of a business entity. Individual User  Login with Singpass to transact as an individual without a registered UEN. N to begin search |                  |                                      |
|         | This site is protected by reCAPTCHA ar                                                                                                    | nd the Google <u>Privacy Policy</u> and <u>Terms of Service</u> apply.                                                                                                    |                  | Click here to $\times$ chat with me. |
| $\odot$ | Popular                                                                                                    |                                                                                                    |                  | <b>(</b>                             |

**Step 3:** Upon redirection to the Singpass login page, enter Singpass ID and password or scan the QRcode via the Singpass app. After verification on Singpass, you will be automatically logged into Corppass.

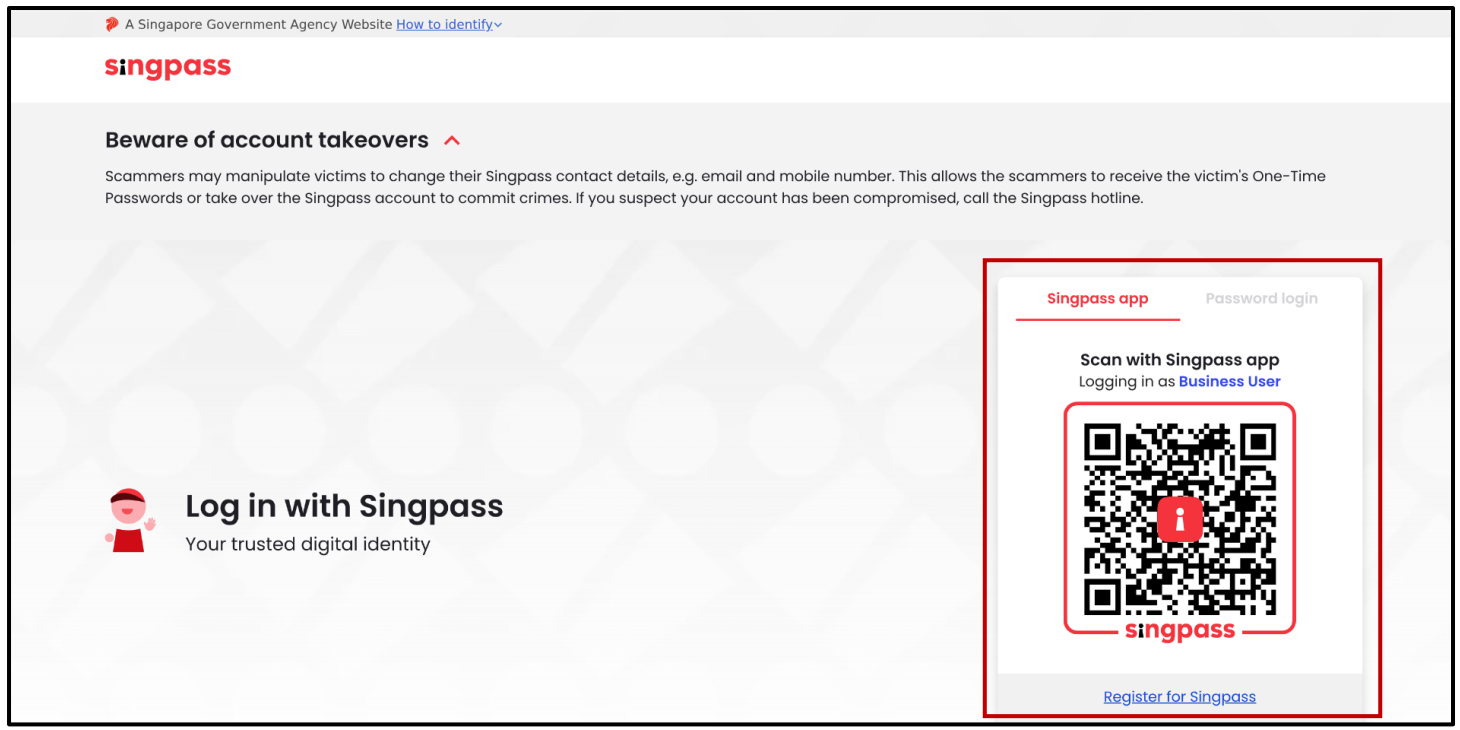

**Step 4:** Select the CSP firm to proceed with. If you only have one UEN associated with your Corppass account, skip to **Step 5.** 

| A Singapore Government Agency Website How to identify ~ |                                            |                                |
|---------------------------------------------------------|--------------------------------------------|--------------------------------|
| corppass                                                |                                            | U ~                            |
| Select entity                                           |                                            |                                |
| Search Entity name or UEN/Entity ID Q                   |                                            |                                |
| Active (2) Non-active (0)                               |                                            |                                |
| Company 193710001E Pte Ltd<br>(193710001E)              | Company R05LP8421G Pte Ltd<br>(R05LP8421G) |                                |
|                                                         | Page 1 of 1                                |                                |
| corppass                                                |                                            |                                |
| Contact us   Share feedback   Read FAQs                 |                                            | © 2024 Government of Singapore |

**Step 5:** Click "Select profile" to proceed with your transaction when prompted to choose an entity profile

| A Singapore Government Agency Wel                                                    | osite <u>How to identify</u> ~                                        |                                      |
|--------------------------------------------------------------------------------------|-----------------------------------------------------------------------|--------------------------------------|
| <b>No late filing penalties until 1</b><br>For more information, click <u>here</u> . | 5 March 2025.                                                         | ×                                    |
| <b>Dizfile</b> Making Singapore the best place fo                                    | • business ② AGILITY CONSULTING -                                     | ☑ 99+ 및 → Logout Q                   |
| Register 🔻 Manage                                                                    | → Annual filing  → Deregister  → Others  →                            | Buy information 👻 📔 Subscribe APIs 👻 |
| Home > My profile<br>My profile<br>You are logged in as NICOLE I                     | Select a profile<br>Choose an entity profile to proceed with the tran | ×<br>saction.                        |
| ← Back                                                                               | Select profile                                                        |                                      |
| Select profile<br>Select a profile and entity to procee                              | d.                                                                    |                                      |
| My Entities                                                                          | My Entities                                                           | Click here to chat with me.          |

**Step 6:** You will be brought to the **My profile** page, which displays the list of clients that the CSP is authorised to file for. Under the "Corporate Service Provider" tab, select your CSP firm from the drop-down list.

| A Singapore Gov                                  | ernment Agency Website <u>Ho</u>             | <u>w to identify</u> ∽                                     |                                      |                     |                  |                             |
|--------------------------------------------------|----------------------------------------------|------------------------------------------------------------|--------------------------------------|---------------------|------------------|-----------------------------|
|                                                  | ngapore the best place for business          | 5 (                                                        | AGILITY CONSULTING -                 | 99+                 | → Logout Q       |                             |
| Register                                         | Manage -                                     | Annual filing 👻 Der                                        | register 🔻 Others 🔫                  | Buy information 👻 🔤 | Subscribe APIs 🔻 |                             |
| Home > My pro<br><b>My pro</b><br>You are logged | ofile<br><b>Ofile</b><br>in as NICOLE LIM (N | IRIC \$9669740F).                                          |                                      |                     |                  |                             |
| ← Back<br>Select p<br>Select a profile a         | rofile<br>nd entity to proceed.              |                                                            |                                      |                     |                  |                             |
| My Entities<br>Corporate Ser                     | vice Provider                                | Corporate S                                                | Service Provider                     |                     |                  |                             |
|                                                  |                                              | AGILITY CONSU<br>AGILITY CONSU<br>In your service from the | JLTING<br>JLTING<br>e mega menu. (j) |                     | ▲<br>✓           | Click here to chat with me. |

**Step 7**: To file transactions for an ad-hoc client / individual or on behalf of your own CSP firm, such as register for a new business entity name and register for a new business entity, click the "Proceed to dashboard" link to go to the post-login dashboard.

| Hom | ne > My profile                                        |                                                                                                    |                |                 |
|-----|--------------------------------------------------------|----------------------------------------------------------------------------------------------------|----------------|-----------------|
| Μ   | ly profile                                             |                                                                                                    |                |                 |
| You | are logged in as NICOLE LIM (NRI                       | IC \$9669740F).                                                                                                    |                |                 |
|     |                                                        |                                                                                                    |                |                 |
| ÷   | - Back                                                 |                                                                                                    |                |                 |
| Sel | elect profile<br>lect a profile and entity to proceed. |                                                                                                    |                |                 |
| 14  |                                                        |                                                                                                    |                |                 |
| My  | orporate Service Drovider                              | Corporate Service Provider                                                                                            |                |                 |
|     | siporate service r rovider                             | Select your corporate service provider firm                                                                           |                |                 |
|     |                                                        | AGILITY CONSULTING                                                                                                    | •              |                 |
|     |                                                        | Select the client that you would like to file for from the list below.                                                |                |                 |
|     |                                                        | If you are filing for an ad hoc client, proceed to the post-login dashboard and se<br>eService from the mega menu. () | elect the      |                 |
|     |                                                        | Proceed to dashboard                                                                                                  |                | Click here to × |
|     |                                                        | Search by company name or UEN                                                                                         | Q Search       | chat with me.   |
|     |                                                        | Sort by La                                                                                                    | stastundatad X | <b>8</b>        |

**Step 8:** You will be brought to the Bizfile post-login dashboard of **your CSP firm**, where you will be able to access the latest notifications sent to your CSP firm's inbox, view pending actions and latest transactions

| A Singapore Government Agency Website How to identify ~                                                                                                    |                               |
|----------------------------------------------------------------------------------------------------|-------------------------------|
| Dizfile Making Singapore the best place for business Q AGILITY CONSULTING - 2 Logout Q                                                                                                    |                               |
| Register 👻 Manage 👻 Annual filing 👻 Deregister 👻 Others 👻 🛛 Buy information 👻 Subscribe APIs 👻                                                                                                    |                               |
| Welcome to your dashboard!<br>Access all your latest messages, manage your to-do list, and view recent transactions all in one place.                                                                                                    |                               |
|                                                                                                    |                               |
| AGILITY CONSULTING<br>53400043J State State S |                               |
| View entity details                                                                                                    |                               |
| Pending actions                                                                                                    |                               |
| You have 0 items pending your action.<br>Action items created from 02 Dec 2024 onwards will be displayed here.                                                                                                    | Click here to x chat with me. |
|                                                                                                    | 9                             |

#### Step 9: To start a transaction, select the transaction from the mega menu

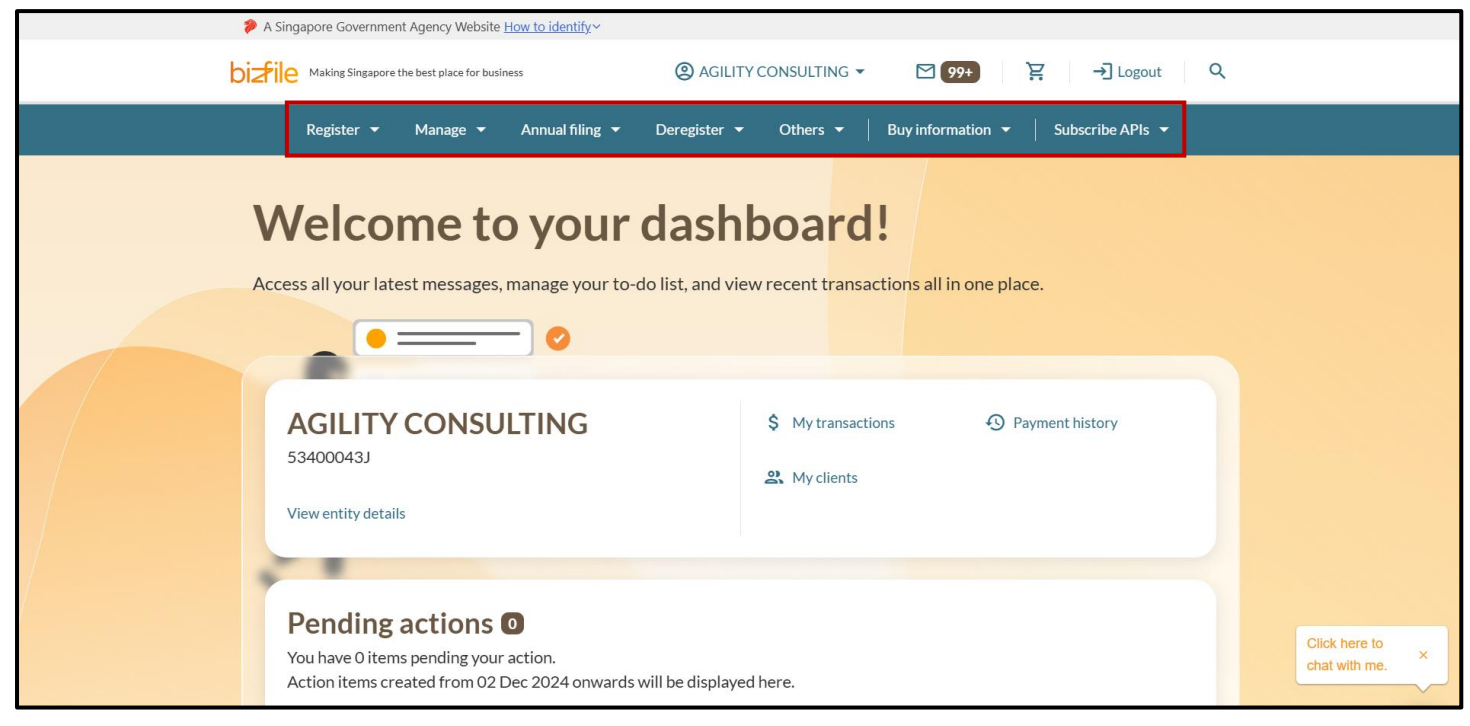

6) You are an individual transacting in your personal capacity/without a registered UEN/registering a new business name or registering a new business entity for the first time. You are not a position holder in any registered entity. You should login to Bizfile as an Individual User with your Singpass.

Ensure that you have a Singpass account. You can register for one on the Singpass website at www.singpass.gov.sg.

#### **Step 1**: Click "Login" on the Bizfile homepage

|   | A Singapore Government Agency Website <u>How to identify</u> ~                                                  |                               |
|---|----------------------------------------------------------------------------------------------------|-------------------------------|
| ł | Dizile Making Singapore the best place for business                                                             |                               |
|   | Register 🔻 Manage 👻 Annual filing 👻 Deregister 👻 Others 👻 🛛 Buy information 💌 🔤 Subscribe APIs 💌                |                               |
|   | Welcome to Bizfile<br>Your one-stop digital service portal for business registration,<br>filing and information |                               |
|   | Search for business information                                                                                 |                               |
|   | Entity Industry People Reserved name                                                                            |                               |
|   | Q     Enter entity name or UEN to begin search                                                                  |                               |
|   | This site is protected by recker remA and the Google <u>Privacy Policy</u> and <u>remis of service</u> appy.    | Click here to × chat with me. |
|   | Popular                                                                                                    | ۲                             |

## Step 2: Select "Individual User" to login via Singpass

| 🦻 F            | A Singapore Government Agency Website 🗄         | low to identify~                                                                                   |                  |                 |
|----------------|-------------------------------------------------|----------------------------------------------------------------------------------------------------|------------------|-----------------|
| bizf           | File Making Singapore the best place for busine | 255                                                                                                | →] Login P Q     |                 |
|                | Register 🔻 Manage 👻                             | Annual filing   Deregister   Others   Buy information                                              | Subscribe APIs 👻 |                 |
| <b>\</b><br>Ye | Welcome t                                       | Login X                                                                                            |                  |                 |
| fi             | ling and information                            | Business User ><br>Login with UEN, Corppass to transact on behalf of a business entity.            |                  |                 |
|                | Search for busin                                | Individual User ><br>Login with Singpass to transact as an individual without a registered<br>UEN. |                  |                 |
|                | Q Enter entity name or U                        | JEN to begin search<br>and the Google <u>Privacy Policy</u> and <u>Terms of Service</u> apply.     |                  | Click here to X |
| <b></b>        | Popular                                         |                                                                                                    |                  | <b>(</b>        |

**Step 3:** When redirected to the Singpass login page, scan the QRcode using the Singpass app or enter your password to login

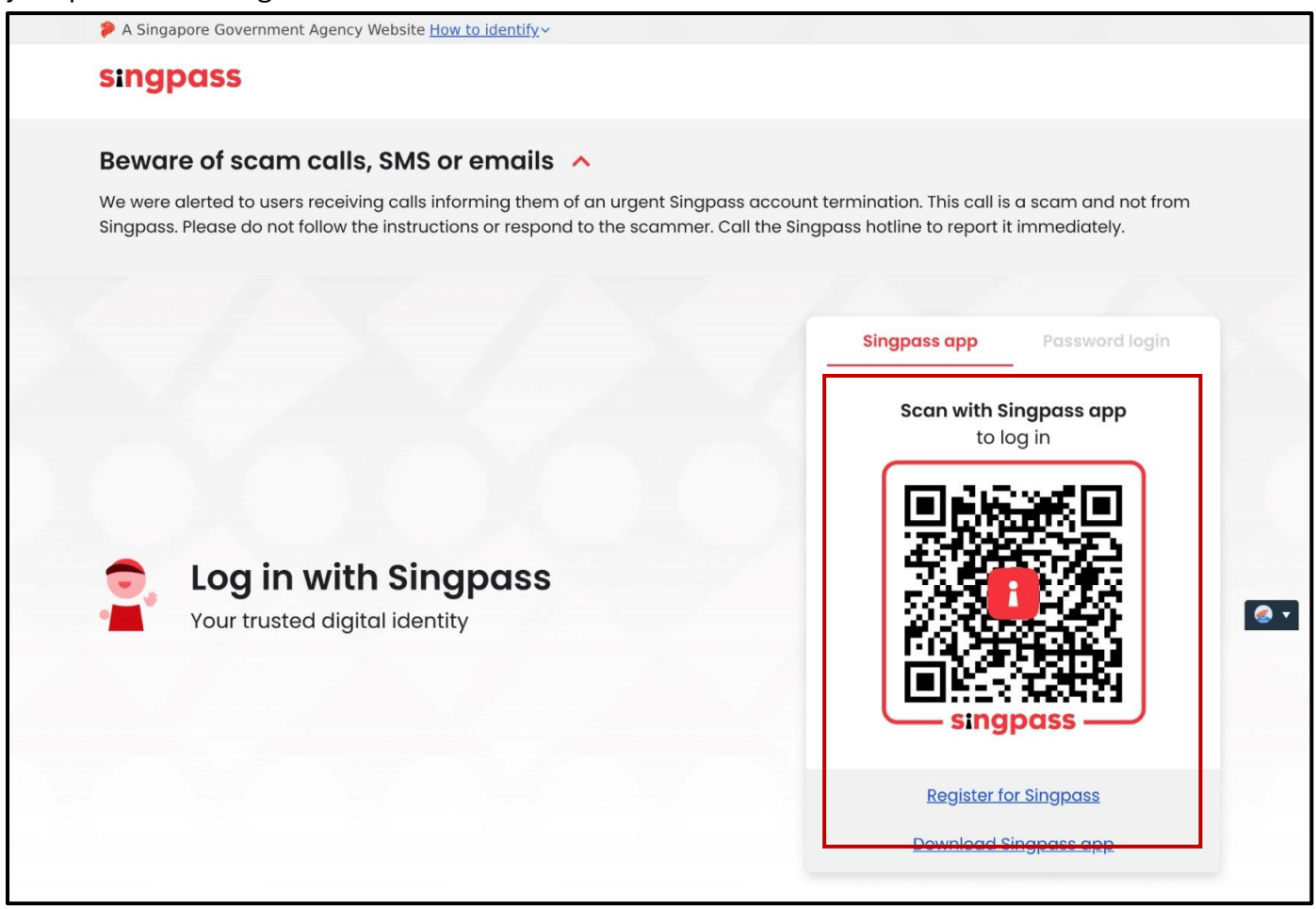

#### Step 4: After logging in, you will be directed to your Bizfile dashboard

| A Singapore Government Agency Website How to identify ~                                                                           |               |
|----------------------------------------------------------------------------------------------------|---------------|
| bizfile Making Singapore the best place for business (2) 🗸 Digout C                                                               | ર             |
| Register 👻 Manage 👻 Annual filing 👻 Deregister 👻 Others 👻 🛛 Buy information 👻 Subscribe APIs 👻                                    |               |
| Welcome to your dashboard!                                                                                                    |               |
| Access all your latest messages, manage your to-do list, and view recent transactions all in one place.                           |               |
|                                                                                                    |               |
| \$ My transactions  Payment history                                                                                               |               |
|                                                                                                    |               |
| Pending actions<br>You have 3 items pending your action.<br>Action items created from 02 Dec 2024 onwards will be displayed here. | Click here to |
| F Sort by date: Oldest ∨                                                                                                    |               |

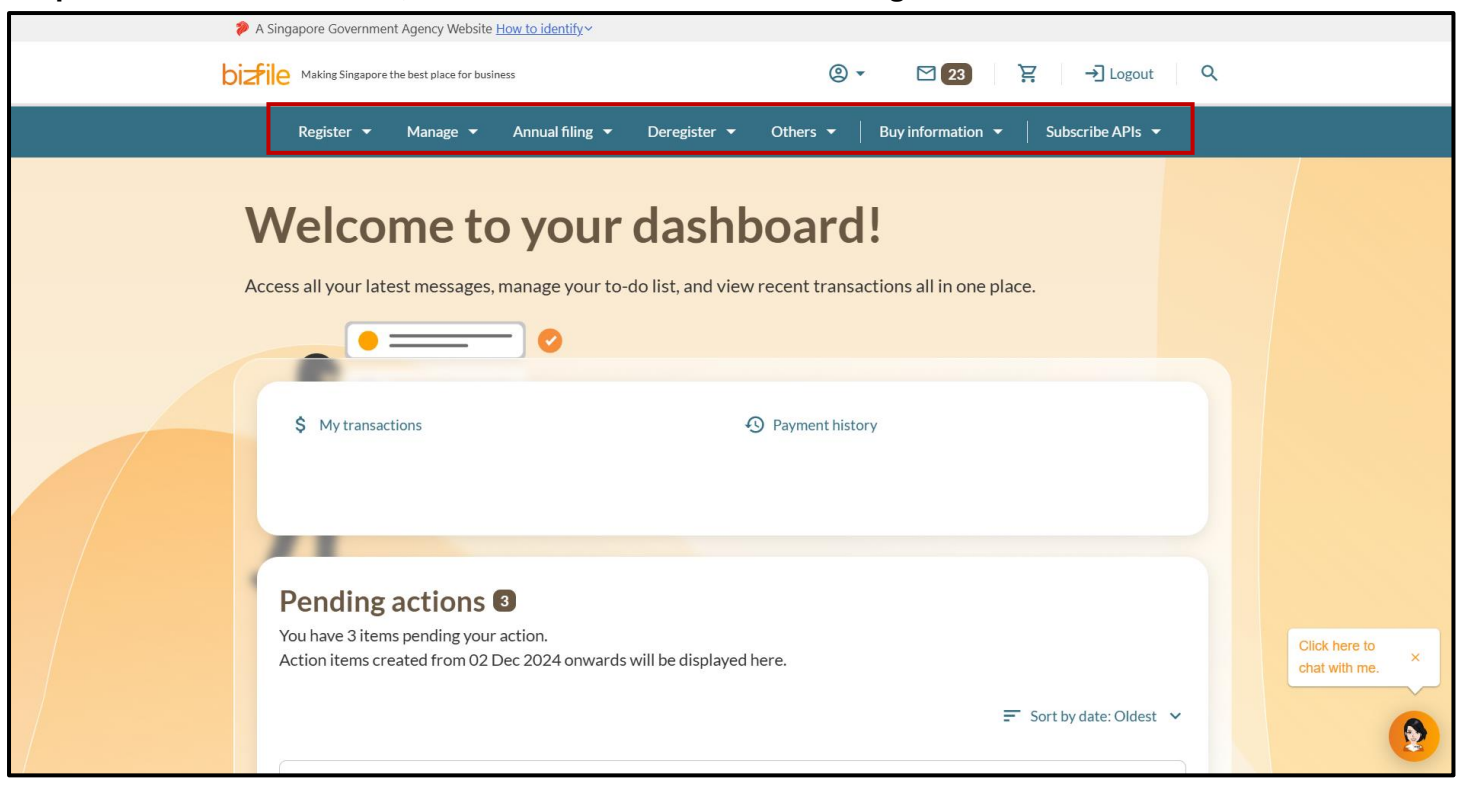

Step 5: To start a transaction, select the transaction from the mega menu

## 7) You are a CSP QI registering or renewing registration as registered qualified individual (RQI). You should log in to Bizfile as an Individual User with your Singpass.

Ensure that you have a Singpass account. You can register for one on the Singpass website at www.singpass.gov.sg.

#### **Step 1**: Click "Login" on the Bizfile homepage

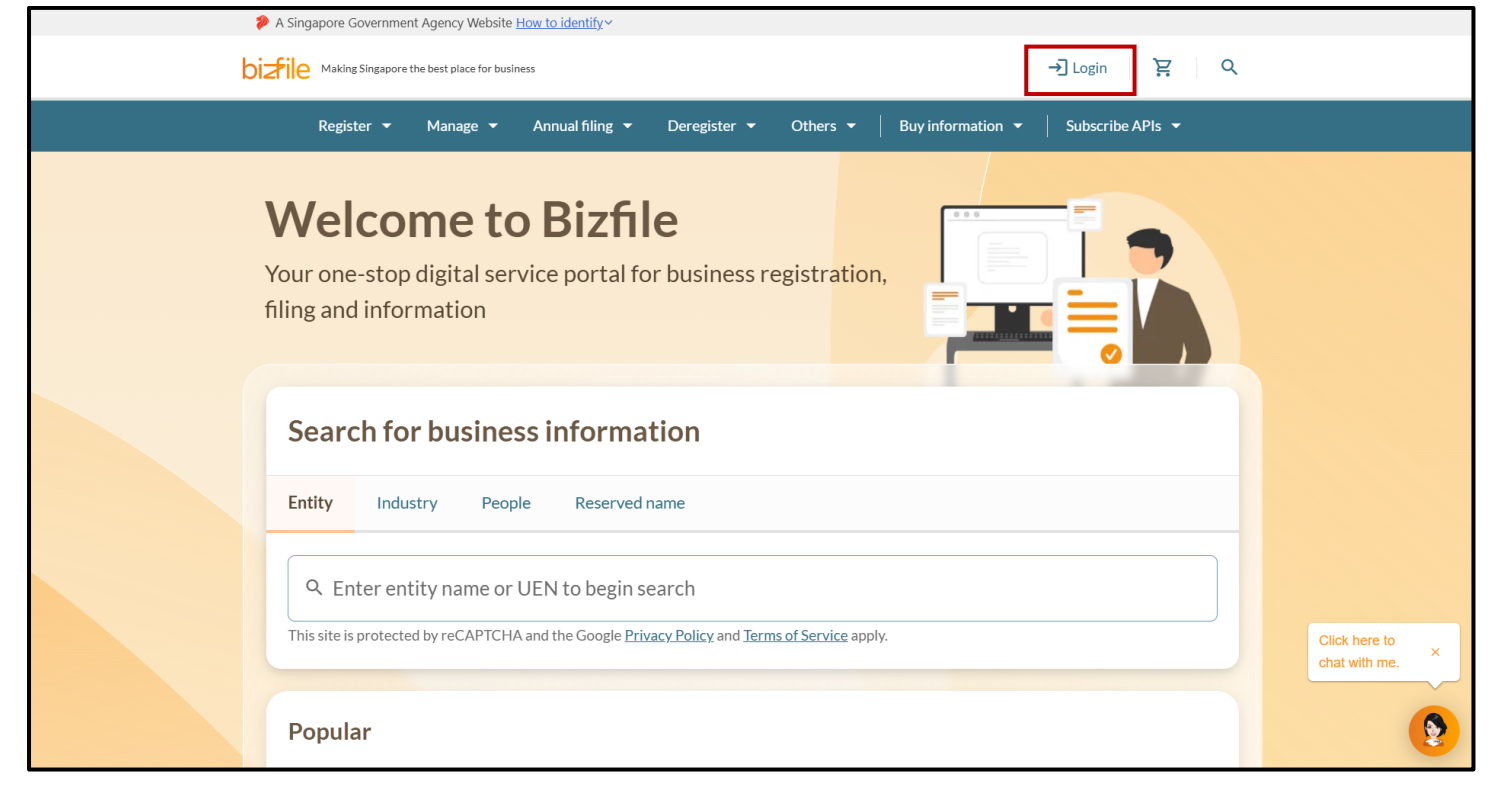

## Step 2: Select "Individual User" to login via Singpass

|         | A Singapore Government Agency Website How to identify ~                                                                                          |                                |
|---------|----------------------------------------------------------------------------------------------------|--------------------------------|
| b       | Diafile Making Singapore the best place for business                                                                                             |                                |
|         | Register 👻 Manage 👻 Annual filing 👻 Deregister 👻 Others 👻 🛛 Buy information 👻 Subscribe APIs 👻                                                   |                                |
|         | Welcomet Login ×                                                                                                    |                                |
|         | filing and information Business User Login with UEN, Corppass to transact on behalf of a business entity.                                        |                                |
|         | Search for busin         Entity       Individual User         Login with Singpass to transact as an individual without a registered         UEN. |                                |
|         | Q Enter entity name or UEN to begin search         This site is protected by reCAPTCHA and the Google Privacy Policy and Terms of Service apply. | Click here to<br>chat with me. |
| <b></b> | Popular                                                                                                    | <b>2</b>                       |

**Step 3:** When redirected to the Singpass login page, scan the QRcode using the Singpass app or enter your password to login

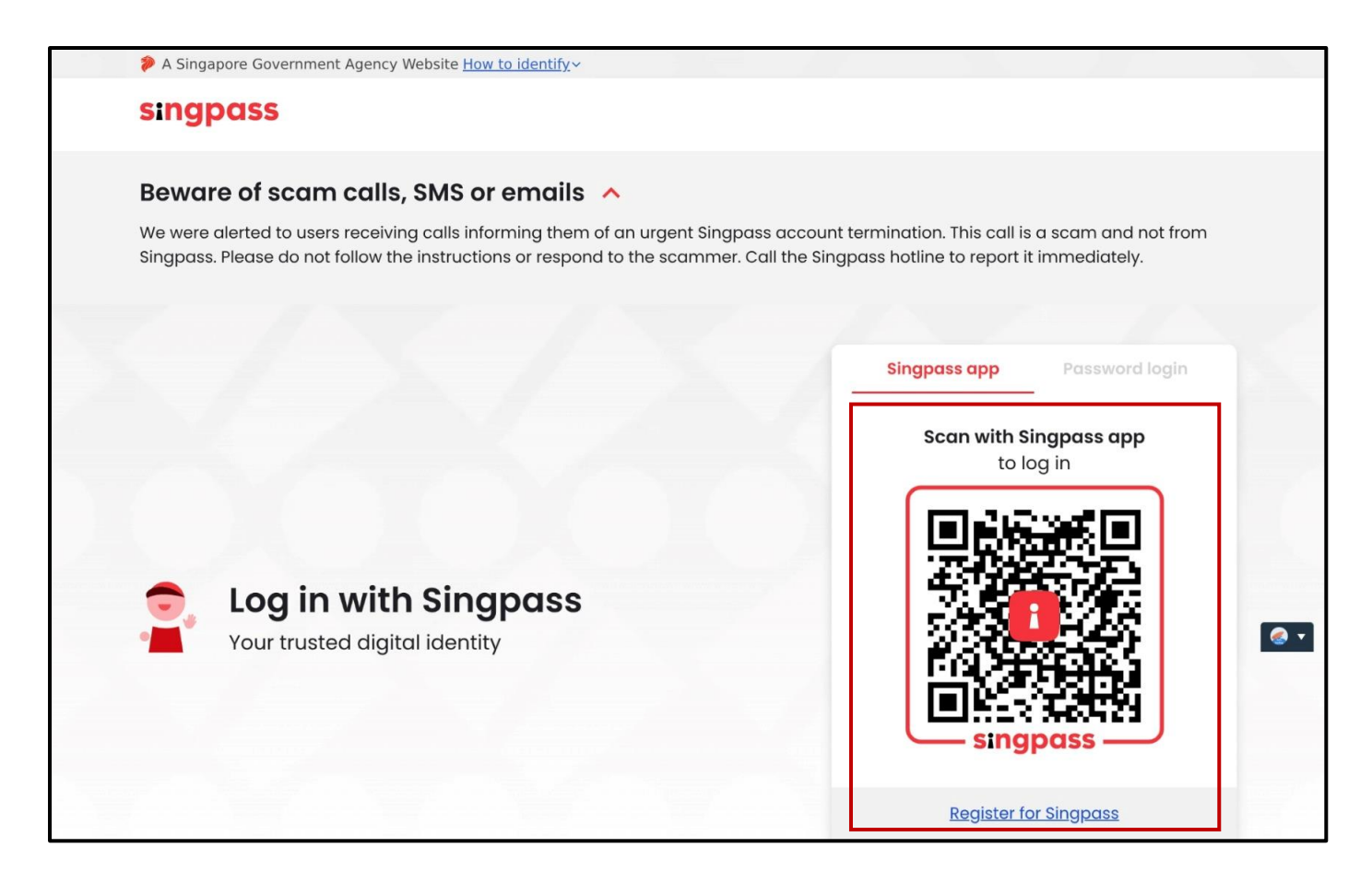

Step 4: After logging in, you will be directed to your Bizfile dashboard

| 🌮 A Singapo        | oore Government Agency Website <u>Ho</u>     | <u>ow to identify</u> ∽           |                       |                                |   |                                |
|--------------------|----------------------------------------------|-----------------------------------|-----------------------|--------------------------------|---|--------------------------------|
| bi <b>z</b> file ⊭ | Making Singapore the best place for busines: | s                                 | @ • [                 | 23 È. → Logout                 | Q |                                |
| R                  | Register 🔻 Manage 🔻                          | Annual filing 🔻 Deregister 👻      | Others 👻 📔 Buy inf    | formation 👻   Subscribe APIs 👻 |   |                                |
| We                 | elcome to                                    | your dasht                        | ooard!                |                                |   |                                |
| Access a           | all your latest messages, m                  | nanage your to-do list, and view  | recent transactions a | all in one place.              |   |                                |
|                    | • ====                                       | 0                                 |                       |                                |   |                                |
| \$                 | My transactions                              |                                   | Payment history       |                                |   |                                |
|                    |                                              |                                   |                       |                                |   |                                |
| Pe                 | ending actions                               |                                   |                       |                                |   |                                |
| Acti               | ion items created from 02 De                 | ec 2024 onwards will be displayed | nere.                 |                                |   | Click here to<br>chat with me. |
|                    |                                              |                                   |                       | Sort by date: Oldest           | , | •                              |

### Step 5: To start a transaction, select the transaction from the mega menu

| 2   | A Singapore Government Agency Website How to identify~                                                                                                    |                             |
|-----|----------------------------------------------------------------------------------------------------|-----------------------------|
| biz | Aking Singapore the best place for business 🛞 🗸 🖄 🖓 Logout Q                                                                                              |                             |
|     | Register 👻 Manage 👻 Annual filing 👻 Deregister 👻 Others 👻   Buy information 👻   Subscribe APIs 👻                                                          |                             |
|     | Welcome to your dashboard!                                                                                                    |                             |
| /   | Access all your latest messages, manage your to-do list, and view recent transactions all in one place.                                                   |                             |
|     |                                                                                                    |                             |
|     | My transactions     Payment history                                                                                                    |                             |
|     | Pending actions<br>You have 3 items pending your action.<br>Action items created from 02 Dec 2024 onwards will be displayed here.<br>Sort by date: Oldest | Click here to chat with me. |

**Step 6:** To register as a registered qualified individual, under **Register**, select the "Register as professional" tab and select "Register as a registered qualified individual"

|   | A Singapore Government Agency Webs                       | site <u>How to identify</u> ~                                           |                                                  |                                |
|---|----------------------------------------------------------|-------------------------------------------------------------------------|--------------------------------------------------|--------------------------------|
| l | Making Singapore the best place for                      | business                                                                | ) ▼ [23] 注: →] Logout Q                          |                                |
|   | Register 🔶 Manage 🔻                                      | <ul> <li>Annual filing</li></ul>                                        | Buy information 👻 Subscribe APIs 👻               |                                |
|   | <b>Register</b><br>Access eServices to register a new er | ntity or register as a professional                                     |                                                  |                                |
|   | Register new entity                                      | Register as professional                                                |                                                  |                                |
|   | Register as professional                                 | eServices to register as corporate service provider, reg<br>accountant  | istered qualified individual, and public         |                                |
|   | Update professional status                               |                                                                         |                                                  | 1                              |
|   | Group of companies                                       | Register as corporate service provider                                  | 2+ Register as a registered qualified individual |                                |
|   |                                                          | ▲+ Register as a public accountant                                      |                                                  |                                |
|   |                                                          |                                                                         |                                                  |                                |
|   | Q Enter entity name                                      | or UEN to begin search                                                  |                                                  |                                |
|   | This site is protected by reCAPT                         | CHA and the Google <u>Privacy Policy</u> and <u>Terms of Service</u> ap | ıply.                                            | Click here to<br>chat with me. |
|   | Popular                                                  |                                                                         |                                                  | •                              |

**Step 7:** To renew registration as a registered qualified individual, under **Manage**, select the "Corporate service provider" and select "Renew registration as registered qualified individual"

| bizfile Making Singapore the best place for b<br>Register  Manage                          | usiness<br>Annual filing ▼ Deregister ▼ Others ▼                                       | ② ▼ 전 및 -J Logout Q<br>Buy information ▼ Subscribe APIs ▼                                                                |               |
|--------------------------------------------------------------------------------------------|----------------------------------------------------------------------------------------|----------------------------------------------------------------------------------------------------|---------------|
| Manage<br>Access eServices to manage and upda                                              | te entity details and professional information                                         |                                                                                                    |               |
| Local company<br>Foreign company                                                           | Corporate service provider<br>eServices to manage and update details of corporate serv | vice provider                                                                                                    |               |
| Sole<br>proprietorship/partnership<br>Limited liability partnership<br>Limited partnership | Update information                                                                     | Update registered qualified individual information     Manage filing access for corporate service     provider employees |               |
| Public accounting firm<br>Corporate service provider<br>Public accountant                  | Renewal                                                                                | Renew registration as registered qualified individual                                                                    | Click here to |
| Approved liquidator                                                                        |                                                                                        |                                                                                                    |               |

## Quick Tip

Renewal of registration can only be done within **60 days of the expiry date**. If you attempt to renew earlier than that, you will be unable to proceed with the transaction.

# Frequently Asked Questions (FAQs)

| A Singapore Government Agency Website How to ider | tiffy∽                     |     |
|---------------------------------------------------|----------------------------|-----|
| corppass                                          |                            | U ~ |
|                                                   |                            |     |
| Select entity                                     |                            |     |
| Search Entity name or UEN/Entity ID Q             |                            |     |
|                                                   |                            |     |
| Active (2) Non-active (0)                         |                            |     |
| Company 193710001E Pte Ltd                        | Company R05LP8421G Pte Ltd |     |
| (193710001E)                                      | (R05LP8421G)               |     |
|                                                   |                            |     |
|                                                   | Page 1 of 1                |     |
|                                                   |                            |     |
|                                                   |                            |     |
| corppass                                          |                            |     |
|                                                   |                            |     |
| Contract up   Share feedback   Read FAOs          |                            |     |

Q: Why can't I see all my entities on the Corppass page?

A: You can only see entities for which you have been granted access rights through Corppass. As Corppass is not managed by ACRA, if you need access to additional entities, contact your company's Corppass Admin assign the necessary roles and access rights to you.